## วิธีการเข้าหน้าบ้านเพื่อแก้ไข

1.เมื่อเข้าเว็บด้วย http://abcd.com/wp-admin/

2.ใส่**usename password** ที่ทางเราได้ส่งให้

3.จะเข้ามายังหน้าหลังบ้าน

| © <b>6</b> (2)           | + New                                                                          |                           |                                    |  |  |  |
|--------------------------|--------------------------------------------------------------------------------|---------------------------|------------------------------------|--|--|--|
| 2 Dashtard               | Dashboard                                                                      |                           | S                                  |  |  |  |
| Home<br>Updates<br>Posts | Welcome to WordPress!   We've assembled some links to get you started:         |                           |                                    |  |  |  |
| 9 Media                  | Get Started                                                                    | Next Steps                | More Actions                       |  |  |  |
| 📕 Pages                  | Customizo Vour Sito                                                            | Edit your front page      | Manage widgets or menus            |  |  |  |
| Comments                 | Customize four site                                                            | + Add additional pages    | Turn comments on or off            |  |  |  |
| 🖈 Projects               | or, change your theme completely                                               | View your site            | 😤 Learn more about getting started |  |  |  |
| 🔊 Appearance             |                                                                                |                           |                                    |  |  |  |
| 🕼 Plugins                | PHP Update Required                                                            | Quick Draft               |                                    |  |  |  |
| 👗 Users                  | WordPress has detected that your site is running on an insecure                | Title                     |                                    |  |  |  |
| 🖋 Tools                  | version of PHP.                                                                |                           |                                    |  |  |  |
| 🖽 Settings               | What is PHP and now does it affect my site?                                    | Content                   |                                    |  |  |  |
| Divi                     | WordPress. Newer versions of PHP are both faster and more                      | What's on your mind?      |                                    |  |  |  |
| Collapse menu            | secure, so updating will have a positive effect on your site's<br>performance. |                           |                                    |  |  |  |
|                          | Learn more about updating PHP 🗗                                                | Save Draft                |                                    |  |  |  |
|                          | At a Glance                                                                    | WordPrass Events and News |                                    |  |  |  |
|                          | 🖈 1 Post 📕 1 Page                                                              |                           |                                    |  |  |  |

ให้กดที่ <u>ชื่อเว็บไซต์</u> หรือ ชี้ก่อนแล้วค่อยกดก็ได้เหมือนกัน

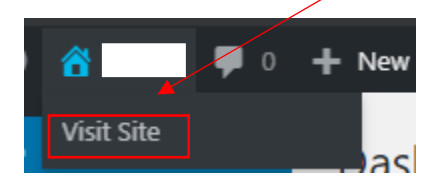

เมื่อเข้ามาหน้าเว็บไซต์แล้วจะมีแถบนี้อยู่ข้างบนหัวเว็บไซต์

| 1 | <b>6</b> 26 | <b>,</b> 0 | + New | 🖉 Edit Page | D Enable Visual Builder |  |
|---|-------------|------------|-------|-------------|-------------------------|--|
|   |             |            |       |             |                         |  |
|   | <b>^</b>    |            |       |             |                         |  |

กด ebable visual builder เพื่อแก้ไขหน้าบ้าน และลูกค้าสามารถศึกษาต่อได้ใน \*\*คู่มือ Module\*\*

กดที่ ชื่อเว็บไซต์ เพื่อกลับไปที่หลังบ้านได้

หรือชี้ก่อนแล้วกดที่ dashboard ก็กลับเข้าไปยังหน้าหลังบ้านได้เหมือนกัน

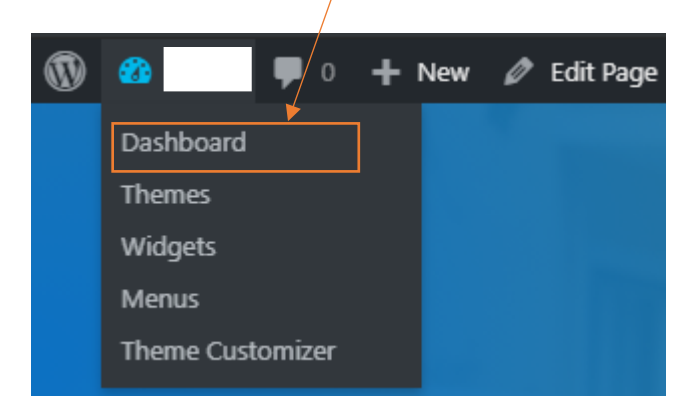